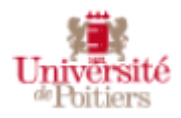

# Office 365 ProPlus

## Créer son compte 365

### Création du compte

Dans la barre d'adresse d'un navigateur, saisissez l'URL suivante :

https://www.microsoft.com/fr-fr/education/products/office

Attention, Microsoft modifie de temps en temps cette procédure, celle-ci a peut-être évoluée.

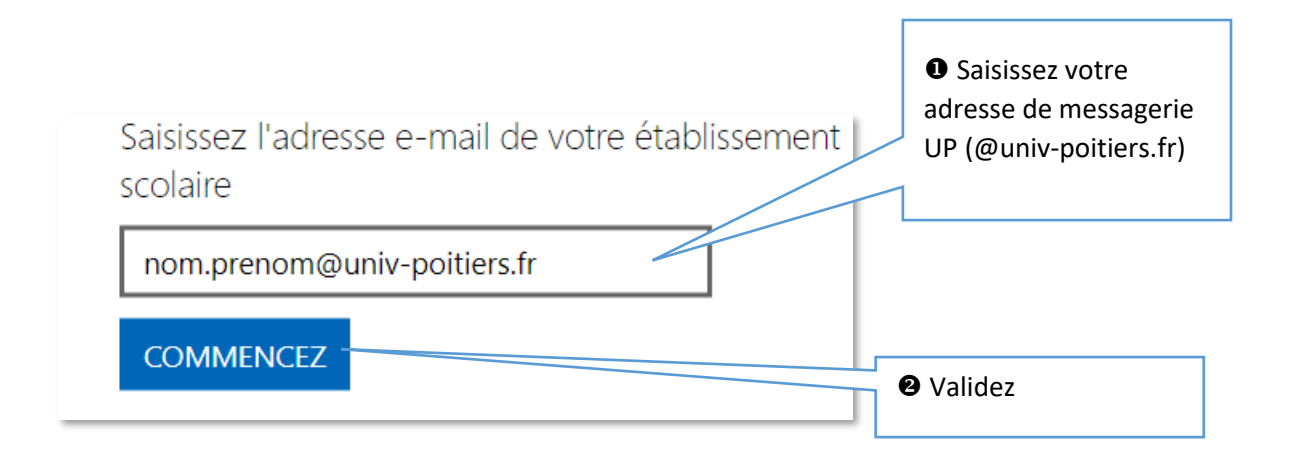

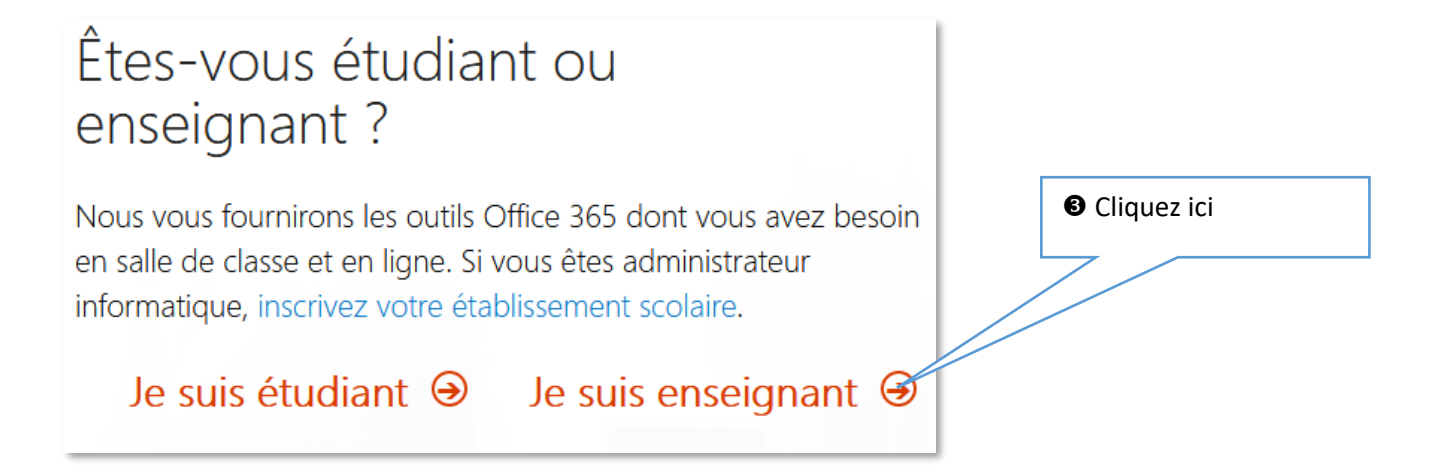

| Créer votre compte                                                                                                    |                                                                                                    |
|----------------------------------------------------------------------------------------------------|----------------------------------------------------------------------------------------------------|
| Prénom Nom                                                                                                    | Premier système de<br>sécurité : Microsoft<br>vous a envoyé un                                     |
| Créer un mot de passe<br>Cette information est requise.                                                                                                    | message dans votre<br>boite de messagerie UP<br>contenant un code. Il<br>faudra le saisir ici.     |
| Nous avons envoyé un code de vérification à prenom.pointiers.fr. Entrez le code pour terminer l'inscription.                                                                                                    | <b>Ne cochez pas</b> cette<br>case si vous ne voulez                                               |
| Code de vérification                                                                                                    | pas recevoir de<br>messages publicitaires.                                                         |
| En cliquant sur <b>Démarrer</b> , vous acceptez nos conditions générales et vous comprenez que votre nom<br>et votre adresse de messagerie seront visibles par d'autres personnes au sein de votre établissement.<br>Politique de confidentialité de Microsoft | Poursuivez en cliquant<br>sur « Démarrer ».                                                        |
| Démarrer 🕑                                                                                                    |                                                                                                    |
| Office 365 Éducation                                                                                                    | <b>Ne cochez pas</b> cette<br>case si vous ne voulez<br>pas recevoir de<br>messages publicitaires. |
| En cliquant sur <b>Démarrer</b> , vous acceptez nos conditions générales et vous comprenez que votre nom<br>et votre adresse de messagerie seront visibles par d'autres personnes au sein de votre établissement.<br>Politique de confidentialité de Microsoft | Lisez les conditions<br>générales et la politique<br>de confidentialité.                           |

Suivant 🕑 🗕

Poursuivez en cliquant sur « Suivant ».

### Office 365

#### Additional info required

Your administrator requires you to add additional security info to help you recover your account.

#### Next

Sign out and sign in with a different account More information Poursuivez en cliquant sur « Next »

ne perdez pas l'accès à votre compte ! Pour nous assurer que vous pouvez réinitialiser votre mot de passe, nous devons collecter quelques informations qui nous permettront de vérifier votre identité. Ces informations ne seront pas utilisées pour vous envoyer du courrier indésirable, mais seulement pour sécuriser davantage votre compte. Vous devrez configurer au moins 1 des options ci-dessous. Téléphone d'authentification n'est pas configuré(e). Configurer maintenant Adresse électronique d'authentification n'est pas configuré(e). Configurer maintenant terminer annuler

Si vous choisissez l'option téléphone, vous devez avoir votre téléphone portable à portée de main.

Si vous choisissez l'option adresse électronique, vous devez pouvoir accéder à votre messagerie personnelle.

Ci-dessous la procédure avec l'option « Adresse électronique », la démarche est identique avec l'option téléphone.

| ne perdez pas l'accès à votre co                                                                                                    | Choix de l'adresse<br>électronique.     |                                                                   |
|----------------------------------------------------------------------------------------------------|-----------------------------------------|-------------------------------------------------------------------|
| Veuillez vérifier votre adresse e-mail d'authentification ci-dessous. N'utilis<br>professionnelle ou scolaire.<br>Adresse électronique d'authentification | sez pas votre principale adresse e-mail | Saisissez une adresse<br>de messagerie<br>électronique différente |
| Entrer votre adresse électronique d'authentification<br>m'envoyer un courrier électronique                                                                |                                         | de votre adresse<br>professionnelle, une<br>adresse personnelle.  |
| précédent                                                                                                    |                                         |                                                                   |
|                                                                                                    | Cliquez ensuite sur<br>« m'envoyer un   |                                                                   |
|                                                                                                    | courrier électronique ».                | Page <b>3</b> sur <b>5</b>                                        |

| Veuil lez vérifier votre adresse<br>adresse e-mail professionnelle<br>Adres se électronique d'auther<br>@gmail.com<br>m'envoyer un courri<br>Nous avons envoyé à votre ad                                                                                                    | e-mail d'authentification ci-dessous. N'utilisez pas votre principale<br>e ou scolaire.<br>ntification<br>ier électronique<br>Iresse un courrier électronique contenant un code de vérification. | Consulter votre<br>messagerie<br>personnelle. Microsoft<br>vous a envoyé un mail<br>contenant un code.<br>Saisissez le code que<br>vous avez reçu ici. |
|----------------------------------------------------------------------------------------------------|----------------------------------------------------------------------------------------------------|----------------------------------------------------------------------------------------------------|
|                                                                                                    | vérifier réessayer                                                                                                    |                                                                                                    |
| précédent                                                                                                    |                                                                                                    | Poursuivez en cliquant<br>sur « vérifier ».                                                                                                    |
| ne perdez pas                                                                                                    | l'accès à votre compte !                                                                                                    |                                                                                                    |
| Merci ! Nous utiliserons les info<br>mot de passe. Cliquez sur « tern                                                                                                    | rmations ci-dessous pour récupérer votre compte si vous oubliez votre<br>niner » pour fermer cette page.                                                                                         | L'authentification par le téléphone n'est pas                                                                                                    |
| <ul> <li>Téléphone d'authentificatio</li> <li>Adresse électronique d'auth</li> </ul>                                                                                                    | on n'est pas configuré(e). Configurer maintenant<br>nentification est défini(e) sur                                                                                                    | nécessaire, finalisez en<br>cliquant sur<br>« terminer ».                                                                                              |
| <ul> <li>Téléphone d'authentificatio</li> <li>Adresse électronique d'authentification</li> <li>terminer annule</li> </ul>                                                                                                    | er n'est pas configuré(e). Configurer maintenant                                                                                                    | nécessaire, finalisez en<br>cliquant sur<br>« terminer ».                                                                                              |
| <ul> <li>Téléphone d'authentificatio</li> <li>Adresse électronique d'authentification</li> <li>Adresse électronique d'authentification</li> <li>terminer annulé</li> <li>Inviter d'autre</li> <li>Partagez les avantages des scolaires. De plus, c'est ge</li> <li>Qui voulez-vous inviter annulé</li> </ul>                                                                                                    | er<br>er<br>Bes personnes<br>d'Office 365 et collaborez sur des projets<br>gratuit !<br>?                                                                                                    | nécessaire, finalisez en<br>cliquant sur<br>« terminer ».                                                                                              |
| Téléphone d'authentificatio Adresse électronique d'authentification terminer annulé Inviter d'autre Partagez les avantages descolaires. De plus, c'est ge Qui voulez-vous inviter annulé Nom d'utilisateur                                                                                                    | er<br>er<br>er<br>er<br>Coffice 365 et collaborez sur des projets<br>gratuit !<br>?<br>@student.liverpool.ac.uk                                                                                  | nécessaire, finalisez en<br>cliquant sur<br>« terminer ».                                                                                              |
| <ul> <li>Téléphone d'authentification</li> <li>Adresse électronique d'authentification</li> <li>Adresse électronique d'authentification</li> <li>terminer annulé</li> </ul> Inviter d'autre Partagez les avantages de scolaires. De plus, c'est ge Qui voulez-vous inviter d'autre Nom d'utilisateur Nom d'utilisateur                                                                                                    | er er es personnes d'Office 365 et collaborez sur des projets gratuit ! ? @student.liverpool.ac.uk @student.liverpool.ac.uk                                                                      | nécessaire, finalisez en<br>cliquant sur<br>« terminer ».                                                                                              |
| Téléphone d'authentification Adresse électronique d'authentification Adresse électronique d'authentification terminer annule Inviter d'autre Partagez les avantages de scolaires. De plus, c'est ge Qui voulez-vous inviter annule Nom d'utilisateur Nom d'utilisateur Nom d'utilisateur                                                                                                    | er er es personnes d'Office 365 et collaborez sur des projets gratuit ! ? @ @student.liverpool.ac.uk @student.liverpool.ac.uk @student.liverpool.ac.uk                                           | nécessaire, finalisez en<br>cliquant sur<br>« terminer ».                                                                                              |
| Téléphone d'authentification Adresse électronique d'authentification Adresse électronique d'authentification terminer annulé Inviter d'autre Partagez les avantages de scolaires. De plus, c'est ge Qui voulez-vous inviter de scolaires. De plus, c'est ge Qui voulez-vous inviter de scolaires. De plus, c'est ge Qui voulez-vous inviter de scolaires. De plus, c'est ge Qui voulez-vous inviter de scolaires. De plus, c'est ge Qui voulez-vous inviter de scolaires. De plus, c'est ge Qui voulez-vous inviter de scolaires. De plus, c'est ge Qui voulez-vous inviter de scolaires. De plus, c'est ge Nom d'utilisateur Nom d'utilisateur Nom d'utilisateur Nom d'utilisateur | er                                                                                                    | nécessaire, finalisez en<br>cliquant sur<br>« terminer ».                                                                                              |

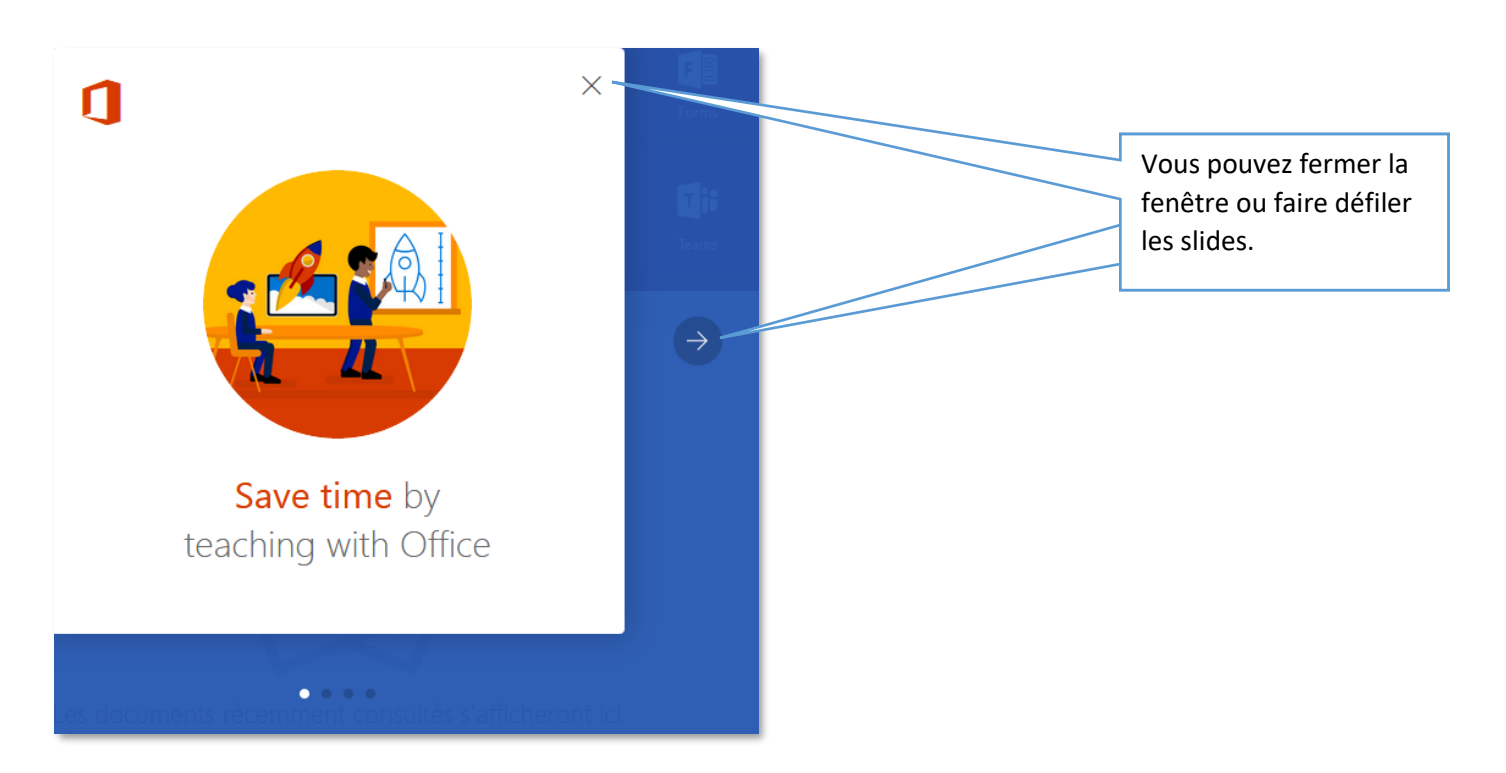

### Vous arrivez ensuite sur l'interface d'office 365.

| Bonjour   | !                             |                                              |                       |                          |                     |                 |                          |
|-----------|-------------------------------|----------------------------------------------|-----------------------|--------------------------|---------------------|-----------------|--------------------------|
|           |                               |                                              |                       |                          |                     |                 | A utres installations    |
| N         | N                             | s 😭                                          | w                     | P                        | ×                   |                 | and a                    |
| OneNote   | Class Notebook                | Sway                                         |                       | PowerPoint               | Excel               | OneDrive        | Planner                  |
|           |                               |                                              | Ē                     | Ve                       |                     | _               |                          |
| Video     | Share Point                   | Delve                                        | Flux d'actual ités    | y <<br><sub>Yammer</sub> | l 缺 J<br>Power Apps | T               | Dynamics 365             |
|           |                               |                                              |                       |                          |                     |                 |                          |
|           |                               |                                              |                       |                          |                     |                 |                          |
| Bouton li | nstaller Office               | 2016 : per                                   | met d'installe        | er les applica           | ations Office       | 365 sur vos m   | achines personnelles.    |
| ATTENTI   | ON : ces applic               | ations peu                                   | vent être ins         | tallées uniq             | uement sur v        | vos machines p  | ersonnelles, pour        |
| installer | office 2016 Pro               | o sur vos m                                  | achines prof          | essionnelles             | s, adressez-v       | ous à votre cor | respondant informatique. |
| P         | upoitiers86-my.sharep         | e <mark>la messaye</mark><br>oint.com » » Do | ocuments              |                          |                     |                 | Il y a 3 jours           |
| w         | Tuto_Yammer                   |                                              |                       |                          |                     |                 |                          |
|           | uportiers86-my.sharep         | oint.com » » Do                              | ocuments              |                          |                     |                 | Il y a 4 jours           |
| N         | PaRe<br>upoitiers86-my.sharep | oint.com » »(                                | On eNote pour la clas | se                       |                     |                 | Il y a 12 jours          |

#### Le lien pour vous connecter à votre espace Office 365 est :

#### https://login.microsoftonline.com/

avec le compte que vous venez de créer (adresse de messagerie universitaire).